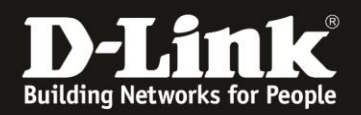

# Anleitung zur manuellen Konfiguration der Interneteinstellung und Aktivierung des Daten-Roamings

Für DWR-932 Rev.E und Rev.F

### Teil 1: Manuelle Einrichtung der Internet-Einstellungen

Teil 2: Daten-Roaming aktivieren (auf Site 5 dieser Anleitung)

1. Verbinden Sie einen PC, Tablet oder Smartphone über WLAN mit ihren DWR-932.

 Öffnen Sie einen Webbrowser und rufen die Adresse <u>http://192.168.0.1</u> auf. Die Login-Seite des DWR-932 erscheint.

Als User Name / Benutzername geben Sie admin ein.

Geben Sie das Admin-Password / Kennwort ein, das Sie Ihrem DWR-932 konfiguriert haben.

Haben Sie keines konfiguriert, lassen Sie das Feld leer.

### Klicken sie auf Sign in / Anmelden.

| D-Link - DWR-932 + +                                                                                                  |                                                         |
|----------------------------------------------------------------------------------------------------|---------------------------------------------------------|
| $\rightarrow$ C $\widehat{\omega}$ O $\stackrel{\circ}{\otimes}$ 192.168.0.1, ndex.html                               | 🚔 🔂 🔍 Suchen                                            |
| 1art Home 🗋 Babycam 🚺 D-Link 🕅 192.168.0.1 🗋 192.168.0.10 🗋 192.168.0.50 🗋 192.168.10.1 🗋 192.168.10.1 🗋 192.168.10.1 | DGS-1100-26MP Đ Firewalls 🧇 Vodafone-FB 💮 DIR-685-LAN I |
|                                                                                                    |                                                         |

**D**-Link

| Benutzername | admin             |
|--------------|-------------------|
| Kennwort     | Kennwort eingeben |

Willkommen bei D-Link

2. Oben-rechts können Sie ggf. die Sprache der Konfigurationsoberfläche Ihres DWR-932 auch Deutch (German) ändern.

| D T 4. 1º |          |                     | Anmelden al | s admin | Englisch    |
|-----------|----------|---------------------|-------------|---------|-------------|
| D-Link    |          |                     |             |         | Deutsche    |
|           |          |                     |             |         | Französisch |
|           | Internet | Wi-Fi-Einstellungen | Anwendungen | System  | Spanisch    |
| JWR-932   | 6        |                     |             |         | Italienisch |
| 1         |          |                     |             |         | Polish      |

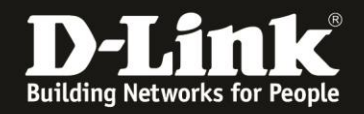

3. Klicken Sie oben auf das Menü Internet.

In dem kleineren sich geöffneten Fenster klicken Sie links auf das Menü **APN-Einstellungen**.

Bei **APN-Auswahlmodus** wählen Sie **"Benutzerhandbuch**" aus. (leider ein Übersetzungsfehler aus dem englischen Manual für Manuell)

**APN**: Tragen Sie die APN passend zu Ihrer SIM-Karte (die in Ihrem DWR-932 eingelegt ist) und deren gebuchten Tarif ein.

**Benutzername / Kennwort**: Falls für den Internetzugang erforderlich, tragen Sie die Daten ein.

**APN-Methode**: Lassen Sie es auf Auto (PAP & CHAP).

Klicken Sie dann auf Übernehmen.

|                                  | rneteinstellun   | nen                |  |
|----------------------------------|------------------|--------------------|--|
|                                  | metemstenun      | yen                |  |
| Netzwerkstatus APN-Einstellungen |                  |                    |  |
| ADN                              | APN-Auswahlmodus | Benutzerhandbuch 🗸 |  |
| APN-<br>Einstellungen            | APN-Modus        |                    |  |
| Verbindung                       | APN              | internet.t-d1.de   |  |
| smodus-<br>Einstellungen         | Benutzername     | internet           |  |
| SIM-Karte                        | Kennwort         | ••••               |  |
| PIN-Sperre                       | ADN Mothodo      | Auto (DAD & CHAD)  |  |

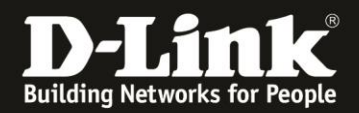

4. Klicken Sie auf **OK** und dann nochmals auf **OK**.

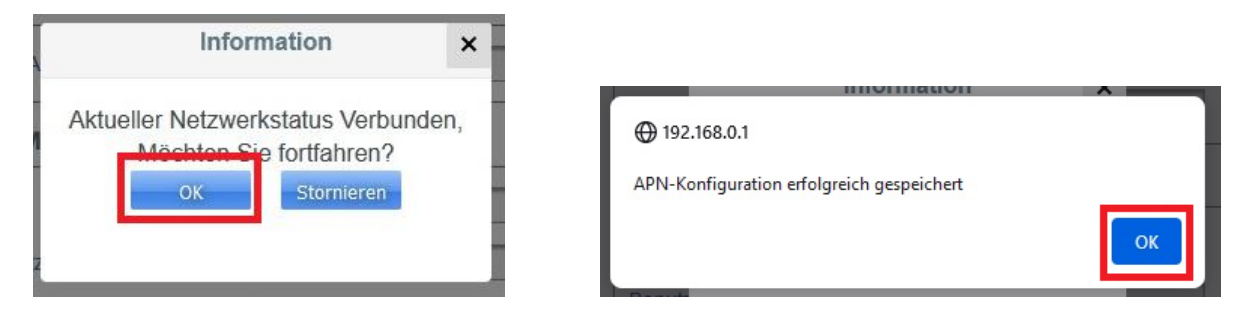

Warten Sie ein paar Minuten, der DWR-932 sollte nun mit den vorgenommenen Einstellungen online gehen.

Die manuelle Einrichtung des Internetzugangs im DWR-932 ist damit abgeschlossen.

5. Falls erforderlich starten Sie Ihren DWR-932 einmal neu.

Wählen Sie oben das Menü **System** aus. Dann auf **Einstellungsprofil**. Wählen Sie den Reiter **Zurücksetzen und Neustart** aus.

#### Klicken Sie auf **Neu starten**.

| Sys                               | stemverwaltung                                                    |
|-----------------------------------|-------------------------------------------------------------------|
| System-<br>informationen          | Einstellungsprofil                                                |
| Administrations-<br>einstellungen | Profile exportieren Profile importieren Zurücksetzen und Neustart |
| Einstellungs-<br>profil           | Auf Standard zurücksetzen Neu starten                             |
| Firmware-<br>Upgrade              |                                                                   |

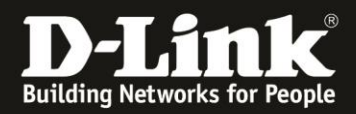

Klicken Sie auf **OK** und dann nochmals auf **OK**.

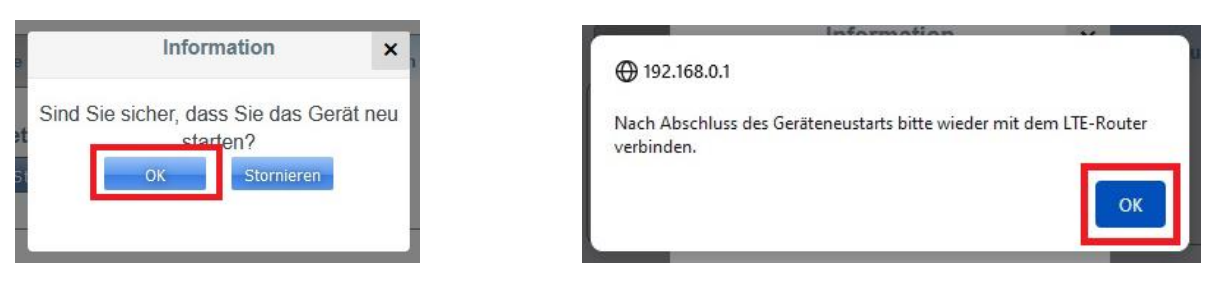

Der DWR-932 startet neu. Dies dauert ca. 2 Minuten.

| Profile exportieren | Profile importieren   | Zurückse | etzen und | Neustart |
|---------------------|-----------------------|----------|-----------|----------|
| Reset & Reboot      |                       | _        |           |          |
| Auf Standard zurü   | cksetzen Neu start    | ten      |           |          |
| N                   | eustart! Bitte warten | Sie 117  | Sekunde   | n!       |

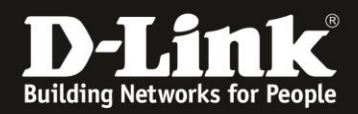

## Teil 2: Daten-Roaming aktivieren

1. Klicken Sie oben auf das Menü Internet.

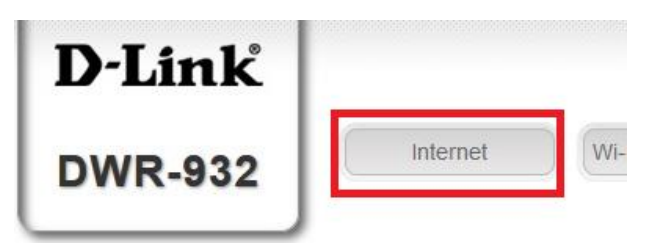

2. In dem kleineren sich geöffneten Fenster klicken Sie links auf das Menü **Connection Mode Settings / Verbindungsmodus-Einstellungen**.

Aktivieren Sie Allow Date Roaming / Daten Roaming zulassen.

Klicken Sie unten auf Übernehmen / Apply.

| Network<br>Status           | Connection Settings              |   |
|-----------------------------|----------------------------------|---|
|                             | Cellular Settings                | ^ |
| APN<br>Settings             | Preferred Cellular v             |   |
|                             | Allow Data Roaming               |   |
| Connection Mode<br>Settings | Connection Mode                  |   |
|                             | Always keep Internet connection. |   |
| SIM Card<br>PIN Lock        |                                  |   |

Der DWR-932 aktiviert das Daten-Roaming und ist nach kurzer Zeit wieder online.